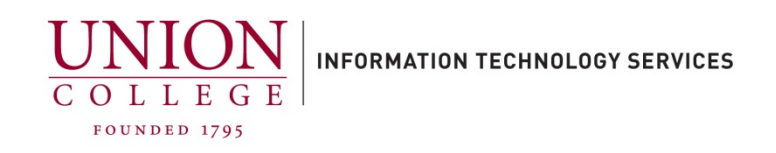

## How to Call Forward/Un-Forward a Phone Line Online

1. To access from off-campus, you must first connect to Union VPN.

Instructions for connecting to VPN can be found here.

| <ol> <li>After connecting to VPN if off-campus, open<br/>a web browser (Use Internet Explorer, FireFox<br/>or Chrome) and navigate to <u>https://cucm-<br/>pub.union.edu/ucmuser/</u></li> </ol> | Cisco Unified Communications<br>Self Care Portal |
|----------------------------------------------------------------------------------------------------|--------------------------------------------------|
| Your username is your complete Union email<br>address and your Union College password.                                                                                                    | <br>Password                                     |
|                                                                                                    | Sign In                                          |
| <ol> <li>Once logged in, on left menu, click Call<br/>Forwarding.</li> </ol>                                                                                                    | Phones Voicemail                                 |
| If you do not see any extensions listed, contact<br>Telecom at extension 6411 or email<br>telecom@union.edu                                                                                      | My Phones<br>Phone Settings<br>Call Forwarding   |

4. Click appropriate extension you would like to forward.

Ex. 2906

Click the checkbox next to Forward all calls to:

Then click the dropdown box to the right and select **Voicemail** or **Add a new number** (if forwarding to another number)

Keep in mind if this is an outside line you will need a 3 first, and a 1 if long distance.

Click **Save** to update call-forwarding settings.

To take off call forwarding on a line, deselect the check box for **Forward all calls to:** and click **Save**.

5. After completing any changes, remember to disconnect from the VPN.

In windows, on the status bar in the lower righthand corner of your screen, left-click the small triangle, and then right-click the **Cisco AnyConnect** Icon. Click the **VPN Disconnect** to complete.

| ▼ 2906                |                  |   |
|-----------------------|------------------|---|
| Forward all calls to: | Voicemail        | • |
| Advanced calling r    | Voicemail        |   |
|                       | Add a new number |   |
| Save Cancel           |                  |   |

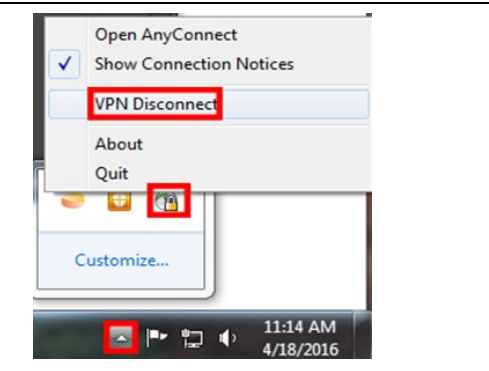